# Installationsanweisung

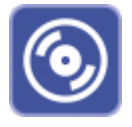

Um OnyxCeph<sup>3</sup><sup>™</sup> korrekt im Client-/Server Netzwerk einzurichten, lesen Sie die folgenden Hinweise zum Ablauf der Installation aufmerksam durch. Die Software Installation besteht aus 2 Teilen:

- 1. Installation des Datenbankservers
- 2. Installation eines oder mehrerer Arbeitsplätze im Netzwerk des Datenbankservers

Für beide Teile werden Administrator-Rechte auf den für die Installation benutzten Rechnern benötigt. Stellen Sie weiterhin sicher, dass die Rechner die Systemvoraussetzungen für die zu installierende Programmversion OnyxCeph<sup>3™</sup> erfüllen und über eine unterstützte Windows<sup>™</sup>-Version verfügen.

#### Installationsschema

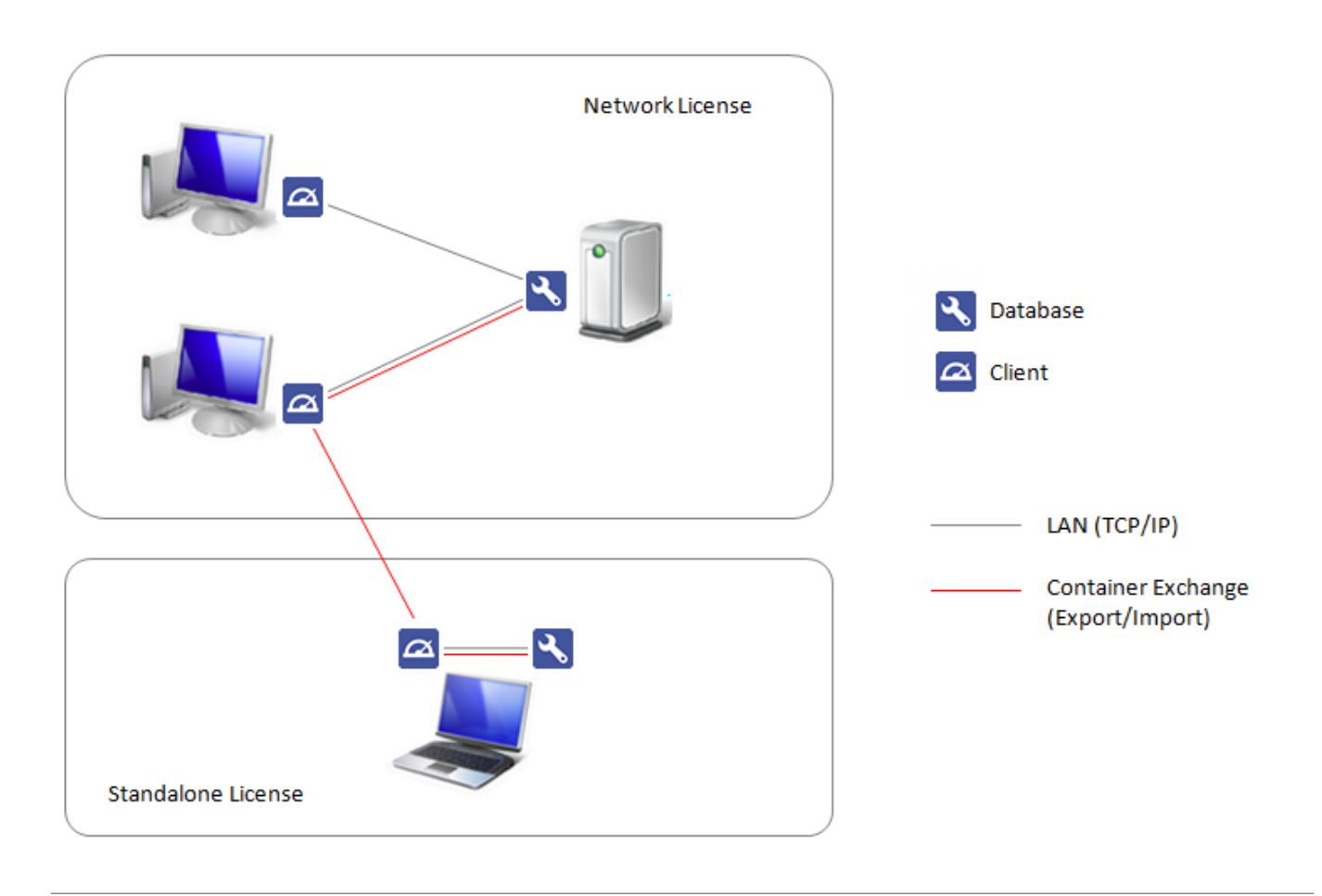

### **Teil I: Installation des Datenbankservers**

Teil I des Installationsvorgangs ist das Einrichten des OnyxCeph<sup>3</sup><sup>™</sup> SQL Datenbankservers. Starten Sie OnyxCDMenu.exe aus dem Installationsverzeichnis. Bei Verwendung eines Downloads, entpacken Sie das heruntergeladene ZIP-Archiv zuvor in ein solches Verzeichnis. Wählen Sie die Installationssprache und klicken Sie auf Server Installieren.

| S Onyx CD Me                                                                                                    | nu X                                                                              |
|----------------------------------------------------------------------------------------------------|-----------------------------------------------------------------------------------|
| Image: Deutsch - (         Image: English         Image: English         I | erman<br>ussian<br>panish                                                         |
| Français - F                                                                                                    | rench                                                                             |
| Čech - Cze                                                                                                    | h                                                                                 |
| Magyar - H                                                                                                    | Ingarian                                                                          |
| Polski - Poli                                                                                                    | h                                                                                 |
| Português                                                                                                    | Portuguese                                                                        |
| 🗸 ок                                                                                                    | X Cancel                                                                          |
| Version: 3.2.195 (537)                                                                                                    | Installiert oder aktualisiert das<br>Onyx Server-Programm auf<br>diesem Computer. |
| Server installieren                                                                                                    | Onyx Datenbank in Ihrem<br>Netzwerk verfügbar.                                    |
| Client installieren                                                                                                    | Die Installation ist auch für<br>Einzelplatzsysteme notwendig.                    |
| Verzeichnis anzeigen                                                                                                    |                                                                                   |
| Hilfe                                                                                                    |                                                                                   |
| Exit                                                                                                    |                                                                                   |

Damit öffnet sich ein Standard-Installationsassistent für Windows Programme, dessen Vorgaben Sie bitte Schritt für Schritt folgen, bis Sie aufgefordert werden, die Installation der Software zu starten.

| 🚮 Setup - Onyx3Server                                                                                                    | _                                                                                                    |                                    |
|----------------------------------------------------------------------------------------------------|----------------------------------------------------------------------------------------------------|------------------------------------|
|                                                                                                    | Willkommen zum Onyx3Server<br>Setup-Assistenten<br>Dieser Assistent wird jetzt OnyxCeph Database Se<br>3.2. 195. 537 auf Ihrem Computer installieren.<br>Sie sollten alle anderen Anwendungen beenden, be<br>dem Setup fortfahren.<br>"Weiter" zum Fortfahren, "Abbrechen" zum Verlass | erver<br>evor Sie mit<br>sen.      |
|                                                                                                    | Weiter >                                                                                                    | Abbrechen                          |
| Setup - Onyx3Server<br>Lizenzvereinbarung<br>Lesen Sie bitte folgende, v                                                 |                                                                                                    | ×                                  |
|                                                                                                    |                                                                                                    | 3                                  |
| Lesen Sie bitte die folgend<br>Bildlaufleiste oder drücken                                                               | en Lizenzvereinbarungen. Benutzen Sie bei Bedarf di<br>Sie die "Bild Ab"-Taste.                                                                                                    | ie                                 |
| Endbenutzer-Lizen:                                                                                                    | zvereinbarung                                                                                                    | ^                                  |
| ALS VORAUSSETZUN<br>LIZENZVEREINBARUNG<br>("IMAGE INSTRUMENT<br>STIMME ZU" AM ENI<br>WERDEN, DASS D<br>GELESEN, VERSTAND | IG FÜR DEN ABSCHLUSS EINER ENDBENUTZ<br>G MIT IMAGE INSTRUMENTS GM<br>TS <sup>®</sup> ) MUSS DURCH ANKLICKEN DER TASTE "<br>DE DES NACHFOLGENDEN TEXTES ANGEZE<br>DIE BEDINGUNGEN DIESER VEREINBARU<br>EN UND IHNEN ZUGESTIMMT WURDE.                                                  | ZER-<br>MBH<br>JICH<br>ZIGT<br>JNG |
| <ul> <li>Ich akzeptiere die Verei</li> <li>Ich lehne die Vereinbar</li> </ul>                                            | inbarung<br>ung ab                                                                                                    |                                    |
|                                                                                                    | < Zurück Weiter >                                                                                                    | Abbrechen                          |

| 🛃 Setup - Onyx3Server                       | – 🗆 X                                                                                                    |
|---------------------------------------------|----------------------------------------------------------------------------------------------------|
|                                             | Beenden des Onyx3Server<br>Setup-Assistenten                                                                                                    |
|                                             | Das Setup hat die Installation von Onyx3Server auf Ihrem<br>Computer abgeschlossen. Die Anwendung kann über die<br>installierten Programm-Verknüpfungen gestartet werden. |
| -                                           | Klicken Sie auf "Fertigstellen", um das Setup zu beenden.                                                                                                    |
|                                             | Onyx3Server starten                                                                                                    |
|                                             |                                                                                                    |
|                                             | Fertigstellen                                                                                                    |
| DnyxCeph <sup>3</sup> ™ Client-Installation | sdateien aktualisieren                                                                                                    |
|                                             | INTRAWEB_140_200.BPL packen                                                                                                    |
|                                             |                                                                                                    |
|                                             |                                                                                                    |

Nachdem das Setup-Programm alle erforderlichen Dateien in den Zielordner kopiert hat und der Datenbankserver gestartet wurde, ist die serverseitige Installation beendet und Sie können mit der Installation der Arbeitsplätze im Netzwerk fortfahren.

### Optionale Einstellungen

Die hier beschriebenen Schritte sind nicht zwingend erforderlich, bevor Sie mit der Installation der Arbeitsplätze fortfahren, können aber nützlich sein, um den Server gemäß Ihrer Anforderungen zu konfigurieren. Nachdem die Server-Installation erfolgreich abgeschlossen wurde, finden Sie eine neue Programmgruppe Onyx3Server im Window™ Startmenü sowie eine Desktop-Verknüpfung Onyx3Config:

| 🔍 Onyx Server Konfiguration             | -                                   | - 🗆 X     |
|-----------------------------------------|-------------------------------------|-----------|
| Server I                                | Ceph <sup>3™</sup><br>Konfiguration |           |
| Statusinformationen                     |                                     |           |
| Test-Li                                 | zenz                                |           |
| Datenbar                                | ık aktiv                            |           |
| D:\2I_Prog\Onyx3Server\OnyxDB\          |                                     |           |
| Serversteuerung                         |                                     |           |
| Dienst starten                          | Serverprogram                       | m beenden |
| Dienst dein                             | stallieren                          |           |
| Dienst 'OnyxDBServer3' ist nicht aktiv. |                                     |           |
| Server Aktualisierung                   |                                     |           |
| Installierte Vers                       | ion ist aktuell                     |           |
| Nach Updates suchen                     | Update sta                          | rten      |
| 3.2.195 (537)                           |                                     |           |
| Support                                 | Hilfe                               | Schließen |

Über den Link Onyx3Config können Sie den OnyxCeph<sup>3</sup><sup>™</sup> SQL-Datenbankserver OnyxDBServer.exe entweder als Programm oder als Service starten sowie den Service einfach deinstallieren oder erneut einrichten. Es wird empfohlen, OnyxDBServer.exe im Normalbetrieb als Service laufen zu lassen. Um server-bezogene Einstellung wie Systemsprache oder Backup-Konfiguration ändern oder warten zu können, müssen Sie OnyxDBServer.exe jedoch als Programm starten.

Läuft OnyDBServer.exe als Programm, finden Sie ein zugehöriges Icon im Systemtray der Windows™ Taskleiste, über dessen Kontextmenü sich das Programmfenster öffnen lässt.

Das OnyxDBServer Programmfenster erlaubt den Zugriff auf verschiedene Servereinstellungen, die angepasst werden können, um die Anwendung zu individualisieren. Aus Stabilitätsgründen wird jedoch empfohlen, ohne Rücksprache nur Änderungen der System-/Serversprache auf Register |Einstellungen| und der Backupeinstellungen auf Register |Backup| vorzunehmen.

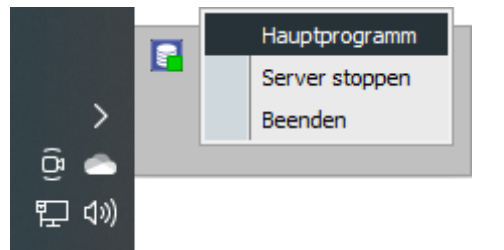

| OnyxC                                          | eph³™ - D                                                           | )atenbankserver          | On                                                                   | yxCepl         | 1 <sup>3TM</sup> |           | :     |
|------------------------------------------------|---------------------------------------------------------------------|--------------------------|----------------------------------------------------------------------|----------------|------------------|-----------|-------|
|                                                | ]                                                                   |                          | Date                                                                 | enbank Se      | rver             |           |       |
| erver                                          | Nutzer                                                              | Datenbanker              | Status                                                               | Einstellungen  | Meldungen        | Sicherung |       |
| itatusin                                       | formatio                                                            | onen                     |                                                                      |                |                  |           |       |
|                                                |                                                                     | ОпухС                    | eph³™ - D                                                            | atenbankserver | (aktiv)          |           |       |
| Server<br>Datenb<br>Server<br>Server<br>Server | version:<br>bankversio<br>name:<br>zeit:<br>betriebsze<br>- Netzwer | n:<br>it: (<br>kadresse: | 3.2.18 (54)<br>1<br>[RK8]<br>15.03.2023<br>0.00:22:10<br>172.16.17.2 | 10:33:39       |                  |           | [180] |
| 'Named<br>Aktive                               | l Pipe' - Ne<br>Sitzungen:                                          | tzwerk name: F           | 2K8<br>)                                                             | -              |                  |           |       |
|                                                | Server st                                                           | toppen                   | Ó                                                                    | Aktualisieren  |                  | Beender   | 1     |

| ConyxCe                                                                                                 | eph³™ - D                                                                                                    | )atenbar                                                                             | hkserver                                           |                                                                                                   |                                                                                            |                                                       |                                                 | _                                                                                                    | ~     |
|----------------------------------------------------------------------------------------------------|----------------------------------------------------------------------------------------------------|--------------------------------------------------------------------------------------|----------------------------------------------------|---------------------------------------------------------------------------------------------------|--------------------------------------------------------------------------------------------|-------------------------------------------------------|-------------------------------------------------|----------------------------------------------------------------------------------------------------|-------|
|                                                                                                    |                                                                                                    |                                                                                      |                                                    | Da                                                                                                | nyxC<br><sub>tenban</sub>                                                                  | epl<br>k Se                                           | n <sup>3TM</sup><br>rver                        |                                                                                                    |       |
| Server                                                                                                  | Nutzer                                                                                                    | Daten                                                                                | banken                                             | Statu                                                                                             | s Einstell                                                                                 | ungen                                                 | Meldungen                                       | Sicherung                                                                                                    |       |
| Optionen                                                                                                | Start C                                                                                                    | ptionen                                                                              | Verzeio                                            | hnisse                                                                                            | Verbindung                                                                                 |                                                       |                                                 |                                                                                                    |       |
| Sprach                                                                                                  | e des Se                                                                                                    | rverpro                                                                              | gramm                                              | 5                                                                                                 |                                                                                            |                                                       |                                                 |                                                                                                    |       |
| Deu                                                                                                    | tsch - Ger                                                                                                    | man                                                                                  |                                                    |                                                                                                   |                                                                                            |                                                       | •                                               | Übersetzen                                                                                                    |       |
| Addres                                                                                                  | s Windo                                                                                                    | wing Ext                                                                             | ension                                             | s (AWE)                                                                                           |                                                                                            |                                                       |                                                 |                                                                                                    |       |
| akt                                                                                                    | tivieren                                                                                                    | ('nxmm                                                                               | .machine                                           | ekey' sich                                                                                        | iern ('nxr                                                                                 | nm.licens                                             | sekey' laden                                    |                                                                                                    |       |
|                                                                                                    |                                                                                                    |                                                                                      |                                                    |                                                                                                   |                                                                                            |                                                       |                                                 |                                                                                                    |       |
|                                                                                                    |                                                                                                    |                                                                                      |                                                    |                                                                                                   |                                                                                            |                                                       |                                                 |                                                                                                    |       |
|                                                                                                    |                                                                                                    |                                                                                      |                                                    |                                                                                                   |                                                                                            |                                                       |                                                 |                                                                                                    |       |
|                                                                                                    |                                                                                                    |                                                                                      |                                                    |                                                                                                   |                                                                                            |                                                       |                                                 |                                                                                                    |       |
|                                                                                                    |                                                                                                    |                                                                                      |                                                    |                                                                                                   |                                                                                            |                                                       |                                                 |                                                                                                    |       |
| -                                                                                                    | Server s                                                                                                    | toppen                                                                               |                                                    | 0                                                                                                 | Aktualisia                                                                                 | ren                                                   |                                                 | Beenden                                                                                                    |       |
|                                                                                                    |                                                                                                    |                                                                                      |                                                    | *                                                                                                 |                                                                                            | i en                                                  |                                                 | $\mathbf{U}$                                                                                                    |       |
|                                                                                                    |                                                                                                    |                                                                                      |                                                    |                                                                                                   | Actualisie                                                                                 |                                                       |                                                 | <u> </u>                                                                                                    |       |
| 🗐 OnyxCe                                                                                                | eph³™ - C                                                                                                    | )atenbar                                                                             | nkserver                                           |                                                                                                   | Artualisie                                                                                 |                                                       |                                                 | - 0                                                                                                    | <br>× |
| DnyxCe                                                                                                  | eph <sup>3</sup> ™ - E                                                                                                    | )atenbar                                                                             | nkserver                                           | ر<br>ا د                                                                                          | nvxC                                                                                       | ep                                                    | h <sup>3™</sup>                                 |                                                                                                    | ×     |
| DnyxCe                                                                                                  | eph³™ - C                                                                                                    | )atenbar                                                                             |                                                    | O<br>Da                                                                                           | nyxC                                                                                       | epl<br><sub>k Se</sub>                                | n <sup>3⊤M</sup><br>rver                        | - 0                                                                                                    | ×     |
| Onyx Ce                                                                                                 | eph <sup>3™</sup> - C<br>Nutzer                                                                                                    | )atenbar<br>Datenl                                                                   | hkserver                                           | ) O<br>Da<br>Statu                                                                                | nyxC<br>tenban                                                                             | epl<br>k Sei                                          | n <sup>3TM</sup><br>rver<br>Meldungen           | - O                                                                                                    | ×     |
| OnyxCe                                                                                                  | eph <sup>3™</sup> - [<br>Nutzer<br>Mo                                                                                                    | Datenbar<br>Datenl                                                                   | akserver                                           | Do                                                                                                | nyxC<br>tenban<br>s Einstell                                                               | epi<br>k Sel<br>ungen                                 | n <sup>3TM</sup><br>rver<br>Meldungen           |                                                                                                    | ×     |
| Server<br>Manuel                                                                                        | eph <sup>3</sup> TM - [<br>Nutzer<br>Mo                                                                                                    | Datenbar<br>Datenl<br>Di                                                             | banken<br>Mi                                       | Do                                                                                                | nyxC<br>tenban<br>s Einstell<br>Fr Sa                                                      | epi<br>k Sei<br>ungen                                 | n <sup>3TM</sup><br>rver<br>Meldungen           |                                                                                                    | ×     |
| Server<br>Manuel<br>Backup                                                                              | eph <sup>3</sup> ™ - C<br>Nutzer<br>Mo<br>Verzeic                                                                                                    | )atenbar<br>Datenl<br>Di<br>hnis                                                     | banken<br>Mi                                       | Do                                                                                                | nyxC<br>tenban<br>s Einstell<br>Fr Sa                                                      | epi<br>k Sei<br>ungen                                 | n <sup>3TM</sup><br>rver<br>Meldungen           |                                                                                                    | ×     |
| Server<br>Manuell<br>Backup<br>D:\2<br>Filest                                                           | eph <sup>3</sup> ™ - D<br>Nutzer<br>Mo<br>• Verzeic<br>2I_Prog\O<br>ystem: NT                                                                            | Datenbar<br>Datenl<br>Di<br>hnis<br>myx3Serv<br>FS Verfü                             | hkserver<br>banken<br>Mi<br>ver\Backi              | Do<br>0<br>0<br>0<br>0<br>0<br>0<br>0<br>0<br>0<br>0<br>0<br>0<br>0<br>0<br>0<br>0<br>0<br>0<br>0 | nyxC<br>tenban<br>s Einstell<br>Fr Sa<br>MB von 1.90                                       | epl<br>k Sel<br>ungen<br>a S                          | n <sup>3TM</sup><br>rver<br>Meldungen<br>o      | - Sicherung                                                                                                    | ×     |
| Server<br>Manuell<br>Backup<br>D:\2<br>Filesy<br>Backup                                                 | Nutzer<br>Mo<br>Verzeic<br>21_Prog\O<br>ystem: NT<br>o Optione                                                                                           | Datenbar<br>Di<br>Di<br>hnis<br>nyx3Serv<br>FS Verfü                                 | hkserver<br>banken<br>Mi<br>ver\Backi<br>igbar: 1. | Do<br>Statu<br>Do<br>up\<br>809.773                                                               | NXWalisie<br>nyxC<br>tenban<br>s Einstell<br>Fr Sa<br>MB von 1.90                          | epl<br>k Sel<br>ungen<br>a S                          | n <sup>3TM</sup><br>rver<br>Meldungen<br>o      | - Sicherung                                                                                                    | ×     |
| Server<br>Manuel<br>Backup<br>D:\2<br>Filesy<br>Backup                                                  | Nutzer<br>Mo<br>Verzeic<br>2I_Prog\O<br>ystem: NT<br>Optione                                                                                             | Datenbar<br>Datenl<br>Di<br>hnis<br>nyx3Serv<br>FS Verfü<br>en<br>dvorlagen          | hkserver<br>banken<br>Mi<br>ver\Backi<br>igbar: 1. | Do<br>Do<br>up\<br>809.773                                                                        | nyxC<br>tenban<br>s Einstell<br>Fr Sa<br>MB von 1.90                                       | epl<br>k Sel<br>ungen<br>a S                          | n <sup>3TM</sup><br>rver<br>Meldungen<br>o      | - Sicherung                                                                                                    | ×     |
| Server<br>Manuell<br>Backup<br>D:\2<br>Filesy<br>Backup                                                 | eph <sup>3</sup> ™ - C<br>Nutzer<br>Mo<br>Verzeic<br>2I_Prog\O<br>ystem: NT<br>O <b>Optione</b><br>Slobale Bilo<br>Datenbank                             | Datenbar<br>Datenl<br>Di<br>hnis<br>nyx3Serv<br>FS Verfü<br>n<br>dvorlagen           | banken<br>Mi<br>/er\Backi<br>igbar: 1.             | Do<br>Do<br>UID<br>809.773                                                                        | nyxC<br>tenban<br>s Einstell<br>Fr Sa<br>MB von 1.90                                       | epl<br>k Sel<br>ungen<br>a S                          | n <sup>3TM</sup><br>rver<br>Meldungen<br>o      | - Sicherung                                                                                                    | ×     |
| Server<br>Manuell<br>Backup<br>D:\2<br>Filesy<br>Backup<br>C Q<br>D<br>Backup                           | eph <sup>3</sup> ™ - D<br>Nutzer<br>Mo<br>Verzeic<br>2I_Prog\O<br>ystem: NT<br>O <b>Optione</b><br>Globale Bilo<br>Datenbank                             | Datenbar<br>Datenl<br>Di<br>hnis<br>nyx3Serv<br>TFS Verfü<br>en                      | kserver<br>banken<br>Mi<br>ver\Backi<br>igbar: 1.  | Do<br>Do<br>Up<br>809.773                                                                         | NXUalisie<br>nyxC<br>tenban<br>s Einstell<br>Fr Sa<br>MB von 1.90                          | epl<br>k Sel<br>ungen<br>a S                          | n <sup>3TM</sup><br>rver<br>Meldungen<br>o      | - Sicherung                                                                                                    | ×     |
| Server<br>Manuell<br>Backup<br>D:\/2<br>Filesy<br>Backup<br>D D<br>Backup<br>Backup Z                   | eph <sup>3</sup> ™ - C<br>Nutzer<br>Mo<br>Verzeic<br>2I_Prog\C<br>ystem: NT<br>Optione<br>Slobale Bild<br>Datenbank<br>ilddateien<br>Zeit:               | Datenbar<br>Di<br>Di<br>hnis<br>nyx3Serv<br>FS Verfü<br>n<br>dvorlagen               | kserver<br>banken<br>Mi<br>/er\Backi<br>igbar: 1.  | C Da<br>Da<br>Statu<br>Do<br>up\<br>809.773                                                       | NKUAlisie<br>nyxC<br>tenban<br>is Einstell<br>Fr Sa<br>MB von 1.90                         | epl<br>k Sel<br>ungen<br>a S<br>7.711 M<br>Differen   | n <sup>3TM</sup><br>rver<br>Meldungen<br>o      | - C                                                                                                    | ×     |
| Server<br>Manuell<br>Backup<br>D:\/2<br>Filesy<br>Backup<br>D<br>Backup<br>D<br>Backup<br>Z<br>Archiv M | eph <sup>3</sup> ™ - [<br>Nutzer<br>Mo<br>Verzeic<br>2I_Prog\O<br>ystem: NT<br>Optione<br>ilobale Bild<br>atenbank<br>ilddateien<br>Zeit: [<br>lodus: [  | Datenbar<br>Di<br>Di<br>hnis<br>nyx3Serv<br>TS Verfü<br>n<br>dvorlagen<br>19:00      | hkserver<br>banken<br>Mi<br>ver\Backı<br>igbar: 1. | C Da<br>Da<br>Statu<br>Do<br>up\<br>809.773<br>e Klienten<br>e Klienten<br>e Klienten             | NKUAlisie<br>nyxC<br>tenban<br>is Einstell<br>Fr Sa<br>MB von 1.90<br>00:00 - 23:50<br>pen | Cepl<br>k Se<br>ungen<br>a S<br>7.711 M<br>Differen   | n <sup>3TM</sup><br>rver<br>Meldungen<br>o      | - Contraction of the second second se | ×     |
| Server<br>Manuell<br>Backup<br>D:\/2<br>Filesy<br>Backup<br>Backup<br>D<br>Backup 2<br>Archiv M         | eph <sup>3</sup> ™ - [<br>Nutzer<br>Mo<br>Verzeic<br>2I_Prog\O<br>ystem: NT<br>Optione<br>ilobale Bild<br>atenbank<br>ilddateien<br>Zeit: [<br>lodus: [] | Datenbar<br>Di<br>Di<br>hnis<br>nyx3Serv<br>TS Verfü<br>n<br>dvorlagen<br>i<br>19:00 | kserver<br>banken<br>Mi<br>/er\βackı<br>igbar: 1.  | Do<br>Statu<br>Do<br>up\<br>809.773<br>Klienten<br>Klienten<br>Cup<br>Cup<br>(up)                 | NKUAlisie<br>nyxC<br>tenban<br>is Einstell<br>Fr Sa<br>MB von 1.90<br>00:00 - 23:50<br>pen | Cepl<br>k Sel<br>ungen<br>a S<br>17.711 M<br>Differen | n <sup>3TM</sup><br>rver<br>Meldungen<br>o<br>B | Sicherung                                                                                                    |       |

Auf den entsprechenden Registerkarten des SQL-Datenbankserverprogramms OnyxDBServer.exe können u.a. Anpassungen von Systemsprache und Backup-Einstellungen vorgenommen werden.

## Teil II: Installation der Netzwerk-Arbeitsplätze

Teil II des Installationsvorgangs ist die Einrichtung aller lokalen OnyxCeph<sup>3</sup>™ Arbeitsplätze im Netzwerk. Handelt es sich um eine Einzelplatzinstallation, werden Server und Arbeitsplatz auf demselben Rechner eingerichtet.

Sie können die Installation des Arbeitsplatzes ausführen, indem Sie das Programm OnyxCDMenu.exe direkt vom Installationsmedium starten und den zweiten Menüpunkt Client installieren anklicken. Alternativ rufen Sie die Arbeitsplatzinstallation OnyxClientSetup.exe lokal oder über die Netzwerkumgebung aus dem freigegebenen Serververzeichnis ..\Onyx3Server aus Unterverzeichnis ..\Install auf.

| ConyxCeph <sup>3™</sup> Neue Version: 3.2.195 (537)      Alte Version: 3.2.195 (537) | image <i>instruments</i>                                                                  |
|--------------------------------------------------------------------------------------|-------------------------------------------------------------------------------------------|
|                                                                                      | Programm auf diesem<br>Computer.<br>Wählen Sie diese Option,                              |
| Server aktualisieren                                                                 | Datenbank-Server in Ihrem<br>Netzwerk installiert haben, zu<br>dem Sie verbinden möchten. |
| Verzeichnis anzeigen                                                                 |                                                                                           |
| Hilfe                                                                                |                                                                                           |
| Exit                                                                                 |                                                                                           |

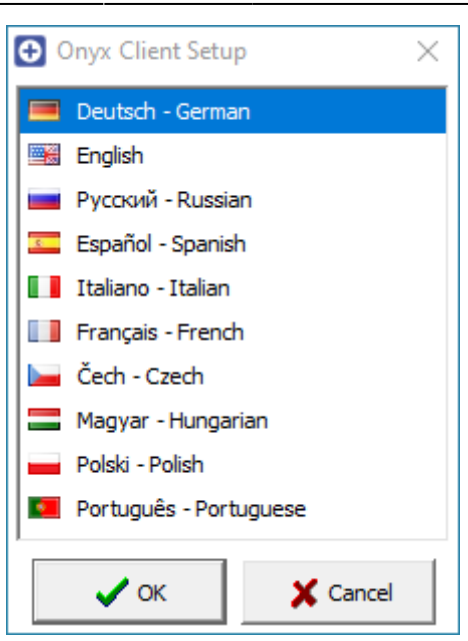

Im nachfolgenden Dialog wählen Sie zunächst die Arbeitsplatzsprache. Danach öffnet sich das OnyxCeph<sup>3</sup>™ Client Setup-Fenster. Klicken Sie hier auf Taste [Start], um die Arbeitsplatzinstallation mit der Suche nach einem aktiven Datenbankserver OnyxDBServer.exe über IP Port 16300 zu starten.

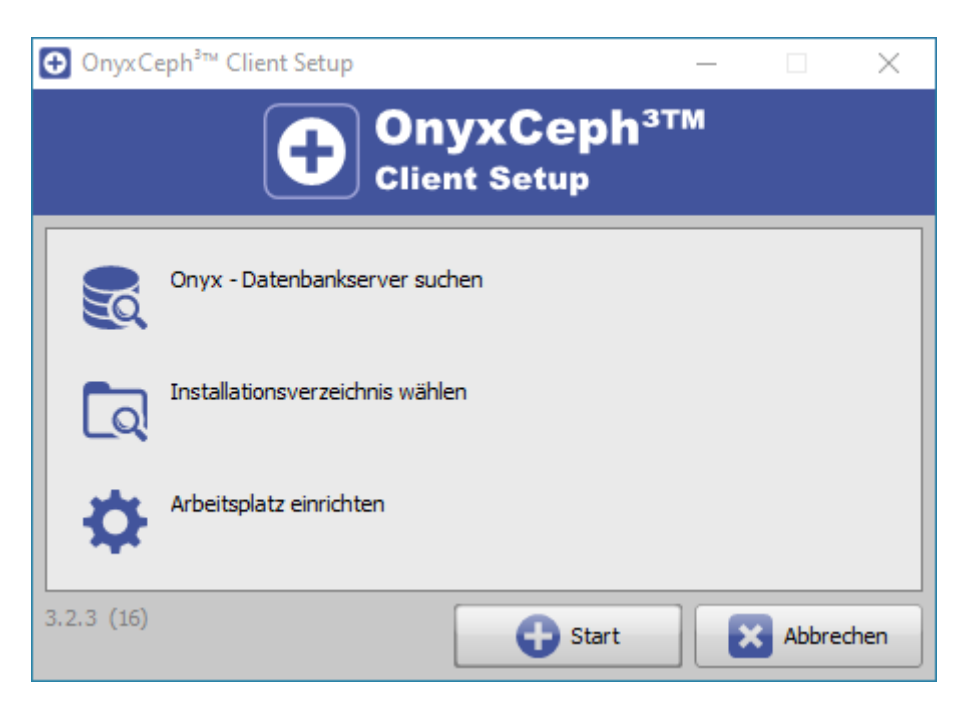

| 🔁 OnyxC    | eph³™ Client Setup — □ ×                                                                                                    |
|------------|----------------------------------------------------------------------------------------------------|
|            | <b>OnyxCeph<sup>3TM</sup></b><br>Client Setup                                                                                                    |
|            | Onyx - Datenbankserver suchen                                                                                                    |
| বি         | Installationsverzeichnis wählen                                                                                                    |
| ₽          | Arbeitsplatz einrichten                                                                                                    |
| 3.2.3 (16) | Start Abbrechen                                                                                                    |
|            | Onyx - Serververbindung     Verbindung     Server suchen     TCP/IP Port:     16300        Servername     TCP/IP     Named Pipe     [DB1]     Image: Comparison of the server with the server with the server |

Nachdem der bzw. die verfügbaren OnyxCeph<sup>3</sup><sup>™</sup> Datenbankserver gefunden wurden, wählen Sie Server und Verbindungsart. Es wird empfohlen, hierfür das TCP/IP Internet Protokoll zu verwenden. Verbinden Sie über Taste [Verbinden] auf Registerkarte |Server suchen| oder klicken Sie Taste [Server wählen], um zuvor die Verbindungsparameter auf Registerkarte |Verbindung| zu prüfen.

|          | Onyx - Server                      | verbindung                  |                                | $\times$ | ] |          |
|----------|------------------------------------|-----------------------------|--------------------------------|----------|---|----------|
|          | Verbindung                         | Server suche                | n                              |          |   |          |
|          |                                    |                             |                                |          |   |          |
|          | <ul> <li>Netzwer</li> </ul>        | kverbindung ü               | ber 'TCP/IP'                   |          |   |          |
|          | Ad                                 | resse: [RK8]                | @LocalHost                     | •        |   |          |
|          | O Netzwer                          | kverbindung ü               | ber 'Named Pipe'               |          |   |          |
|          |                                    | Name:                       |                                | _        |   |          |
|          |                                    |                             |                                |          |   |          |
|          |                                    |                             |                                |          |   |          |
|          |                                    |                             | 💉 Verbinde                     | en       |   |          |
|          | L                                  |                             |                                |          |   |          |
| 🕀 OnyxCe | eph³™ Client Setu                  | ıp                          |                                | —        |   | $\times$ |
|          | Ð                                  | Ony<br>Client               | xCeph <sup>3T</sup><br>t Setup | M        |   |          |
|          | Onyx - Datenbar<br>ONYXDB3-[RK8] ( | kserver suche<br>@LocalHost | n                              |          |   |          |
| বি       | Installationsverze                 | eichnis wählen              |                                |          |   |          |
|          |                                    |                             |                                |          |   |          |
| ₽        | Arbeitsplatz einri                 | chten                       |                                |          |   |          |

Nach Herstellung der Datenbankverbindung muss das lokale Installationsverzeichnis gewählt werden. Benutzen Sie hierfür den angezeigten Durchsuchen-Dialog. Wir empfehlen, den vorgegebenen Installationspfad beizubehalten.

Bitte beachten Sie, dass der Programmordner Onyx3Client automatisch als Unterordner des gewählten Installationspfades erstellt wird.

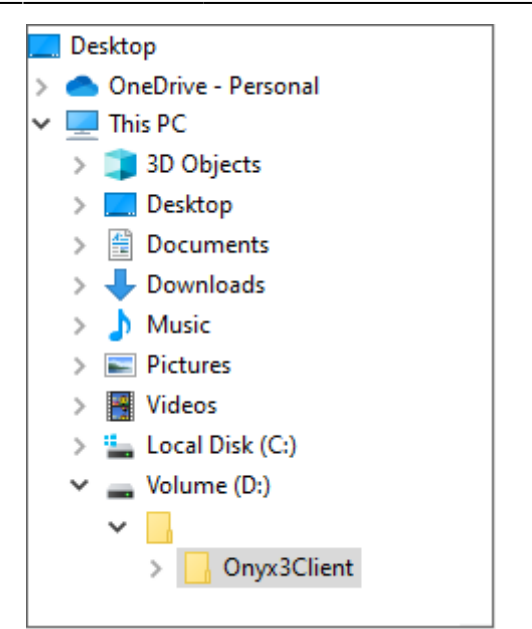

| C  | OnyxCe    | eph³™ Client Setup — □ ×                                    |
|----|-----------|-------------------------------------------------------------|
|    |           | <b>OnyxCeph<sup>3TM</sup></b><br>Client Setup               |
|    |           | Onyx - Datenbankserver suchen<br>ONYXDB3-[RK8] @LocalHost   |
|    | 6         | Installationsverzeichnis wählen<br>D: \2I_Prog\Onyx3Client\ |
|    | ₽         | Arbeitsplatz einrichten<br>kopiere 443 Dateien              |
| 3. | .2.3 (16) | Start Abbrechen                                             |

Danach werden alle am Arbeitsplatz erforderlichen Dateien in den lokalen Programmordner Onyx3Client kopiert. Damit ist die Einrichtung des Arbeitsplatzes abgeschlossen. Mit Abschluss der Installation wird Ihnen der sofortige Start der Anwendung am lokalen Arbeitsplatz angeboten. Später öffnen Sie OnyxCeph<sup>3™</sup> über die neu angelegte Programmgruppe OnyxCeph3, über das Desktop-Icon oder über einen Link aus Ihrem Praxisverwaltungsprogramm.

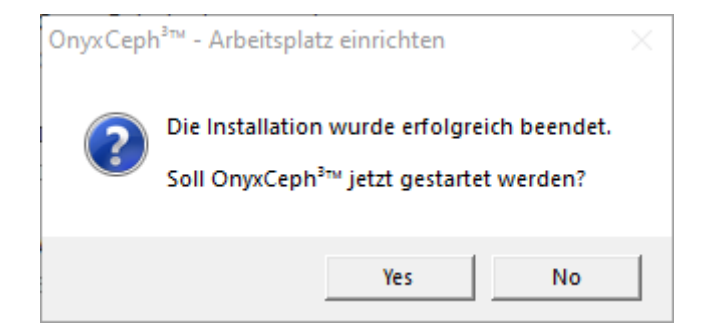

### Verweise

Animation Server-Installation

- Animation Arbeitsplatz-Installation
- Animation Lizenzierung

From: http://www.onyxwiki.net/ - **[OnyxCeph³™ Wiki]** 

Permanent link: http://www.onyxwiki.net/doku.php?id=setup\_instructions&rev=1711087962

Last update: 2024/03/22 07:12

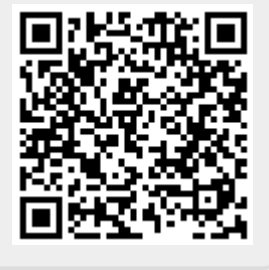